## <u> জুমলা ১.৫ চেইন টিউন :: জ্যাম্প এবং ওয়্যাম্প ইনস্টলেশন পদ্ধতি</u> [পর্ব-১]

টিউন করেছেন :FAISAL | প্রকাশিত হয়েছে : ২৪ মে, ২০১১ | 735 বার দেখা হয়েছে | 뛛13

এটি 9 পর্বের <u>জুমলা ১.৫ চেইন টিউন</u> চেইন টিউনের 1 তম পর্ব

## <u> জুমলা ১.৫ চেইন টিউন</u>

- জুমলা ১.৫ চেইন টিউন :: জ্যাম্প এবং ওয়্যাম্প ইনস্টলেশন পদ্ধতি [পর্ব-১]
- <u>জুমলা ১.৫ চেইন টিউন :: লোকালহোস্টে জুমলা ইনস্টলের জন্যে কোন সার্ভারটি বেছে নিবেন ওয়্যাম্প</u> http://techtunes.com.bd/web-design/tune-id/71852/ নাকি জ্যাম্প সার্ভার [পর্ব-২]
- •
- <u>জুমলা ১.৫ চেইন টিউন :: জুমলা ১.৫ এর ব্যাকঅ্যান্ড পরিচিতি [পর্ব-৩]</u> <u>http://techtunes.com.bd/web-design/tune-id/74418/</u>
- ٠
- <u>জুমলা ১.৫ চেইন টিউন :: জুমলা ১.৫ এর ফ্রন্টপেজ পরিচিতি [পর্ব-8]</u> <u>http://techtunes.com.bd/web-design/tune-id/75635/</u>
- •
- <u>জুমলা ১.৫ চেইন টিউন :: জুমলার কন্ট্রোল প্যানেলকে বাংলা করার পদ্ধতি [পর্ব-৫]</u> <u>http://techtunes.com.bd/web-design/tune-id/79497/</u>
- <u>জুমলা ১.৫ চেইন টিউন :: জুমলায় ফ্রন্টপেজেকে বাংলা করার পদ্ধতি [পর্ব-৬]</u> http://techtunes.com.bd/web-design/tune-id/79508/
- •
- জুমলা ১.৫ চেইন টিউন :: হোম পেজ তৈরির পদ্ধতি [পর্ব-৭] <u>http://techtunes.com.bd/web-design/tune-id/79532/</u>
- ٠
- <u>জুমলা ১.৫ চেইন টিউন :: জুমলায় আর্টিকেল তৈরি [পর্ব-৮]</u> http://techtunes.com.bd/web-design/tune-id/79669/
- <u>জুমলা ১.৫ চেইন টিউন :: জুমলায় About Me পেজ তৈরির পদ্ধতি [পর্ব-৯]</u> http://techtunes.com.bd/web-design/tune-id/80579/

টেকটিউনস রগে এ সবাইকে সালাম জানিয়ে শুরু করছি আমার প্রথম টিউন তাই স্বাভাবিক ভাবেই হাতটা একটু কাপছে । আশা করি সবাই ভাল আছেন ।আজ আমি আপনাদের মাঝে আলোচনা করব কিভাবে ওয়াম্প এবং জ্যাম্প সার্ভার ইনস্টল করবেন আপনার কম্পিউটারে। প্রথমেই ক্ষমা চেয়ে নিচ্ছি যদি কেউ এই বিষয়ে টিউন করে থেকে থাকেন তবে ক্ষমার দৃষ্টিতে দেখবেন।

বিঃ দ্রঃ একই কম্পিউটারে এবং একসাথে কখনো এই দুটো সফ্টওয়্যার ইনস্টল করবেননা।

এবারে আসি কাজের কথায় প্রথমে আমরা ওয়াম্প সার্ভার (WampServer2.0)ইনস্টল নিয়ে আলোচনা করব এরপরে আমরা জ্যাম্প সার্ভার (**XAMPP Windows 1.7.4**)নিয়ে আলোচনা করব। যদি এই ২টি সফ্টওয়্যার আপনার কাছে না থাকে তবে নিচের লিংক থেকে ডাউনলোড করে নিতে পারেন।

ওয়াম্প ডাউনলোড লিংক ক্লিক মি http://www.wampserver.com/en/download.php

জ্যাম্প ডাউনলোড লিংক ক্লিক মি http://www.apachefriends.org/en/xampp-windows.html#641

## ওয়্যাম্প সার্ভারঃ

এবার কিভাবে কি করতে হবে তা দেখুন সাধারন সফটওয়্যারের মত করেই ওয়্যাম্পের সেটাপ ফাইলটিকে ওপেন করুন তারপর দেখবেন যে দুইটা অপশন আসবে Yes এবং No অর্থাৎ আপনি যদি সফটওয়্যারটি ইনস্টল করতে চান তাহলে yes না করতে চাইলে no করে দিন ।এর জন্যে ছোট একটা স্ক্রীনশট দেখুন তাহলে বুজতে পারবেন।

| Setup | 2                                                                                                    |
|-------|----------------------------------------------------------------------------------------------------|
| ?     | Important Information:<br>Please do not try to upgrade from WAMP5 1.x.<br>If you have WAMP5 1.x installed, save your data, uninstall WAMP5<br>and delete the wamp folder before installing this new release.<br>Do you want to continue install?<br>Yes No |

এর পরে যে কাজ করতে হবে সেটাও

সাধারন সফ্টওয়্যারের মত next, nextএ ক্লিক করে একটা যায়গায় একটা ম্যাসেজ বক্স আসবে সেখানে আপনাকে বলা হবে আপনি কি মজিলা ফয়ারফক্সকে ডিফল্ট করে দিতে চান কি না যদি মজিলাকেই ডিফল্ট করে দিতে চান তাহলে (Yes) করন, অন্যখায় আপনি যদি ইন্টারনেট এক্সপোলোরারকে ডিফল্ট করে দিতে চান তাহলে (No) করে দিন। নিম্নের স্ক্রীনশট দেখলেই বুঝা যাবে।

| Setup |                                                                                                    |
|-------|----------------------------------------------------------------------------------------------------|
| 2     | Firefox has been detected on your computer. Would you like to use it as the default browser with WAMP5? |
|       |                                                                                                    |

আবার আপনি চাচ্ছেন যে আমি গুগল ক্রোম কে ডিফল্ট করে দিব সেষ্ণেত্রে no করে দিয়ে দেখুন যে explorer.exe এর যায়গায় আপনি গুগল ক্রোম এর exe ফাইলটিকে ধরিয়ে দিন এবার Open বাটনে ক্লিক করুন ।নিম্নের স্ক্রীন শটটি লক্ষ্যে করলে ভাল ব্ধহা যাবে।

| Please choose y        | our default browser. If                                                                                                    | you are not sure, just cl                                                                                                    | lick Open : 🛛 🛜 🔀                                                                    |
|------------------------|----------------------------------------------------------------------------------------------------|----------------------------------------------------------------------------------------------------|--------------------------------------------------------------------------------------|
| Look in:               | C WINDOWS                                                                                                    | × 0                                                                                                    | 1 🗁 🛄 -                                                                              |
| My Recent<br>Documents | \$NtServicePackUninstall\$<br>\$NtUninstallWdf01007\$<br>\$NtUninstallWdf01009\$<br>\$NtUninstallWMFDist11\$<br>\$NtUninstallWmFDist11\$<br>\$NtUninstallWmp11\$<br>\$NtUninstallWudf01000\$<br>\$NtUninstallWudf01000\$ | Downloaded Installations Driver Cache Content Fonts Help Content Installations Installations Install | mui     network diagnostic     OPTIONS     pchealth     PeerNet     PIF     Prefetch |
| My Documents           | <ul> <li>\$NtUninstallWudf01009\$</li> <li>addins</li> <li>AppPatch</li> <li>assembly</li> <li>Config</li> <li>Connection Wizard</li> </ul>                                                                              | installer<br>java<br>2schemas<br>Media<br>Microsoft.NET                                                                                                    | Provisioning     pss     Registration     repair     Resources     security          |
| My Computer            | Cursors                                                                                                    | msagent<br>msapps                                                                                                    | ServicePackFiles                                                                     |
| My Network             | File name: explorer.e                                                                                                    | xe<br>*.exe)                                                                                                    | Open<br>Cancel                                                                       |

এরপরের কাজগুলো সাধারন সফ্টওয়্যারের মতো।

## ওয়্যাম্প সার্ভারঃ

এবারে জ্যাম্প নিয়ে আলোচনা। এবার আসি কাজের কথায় কিভাবে জ্যাম্প ইনস্টল করব।প্রথমে সাধারন সফ্ টওয়্যার ইনস্টলের মত ওপেন করুন (xampp-**1.7.4**-installer.exe) এবং ল্যাংগুয়েজ English সিলেন্ট করতে হবে এবং ok বাটনে ক্লিক করতে হবে।

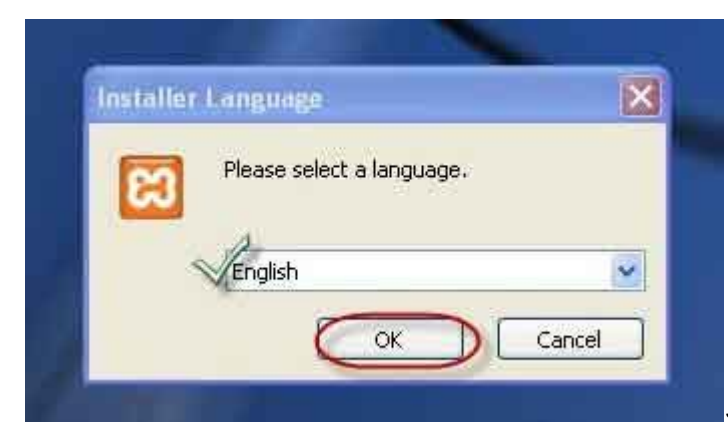

এরপরের স্ক্রীন Next বাটনে ক্লিক করতে হবে।

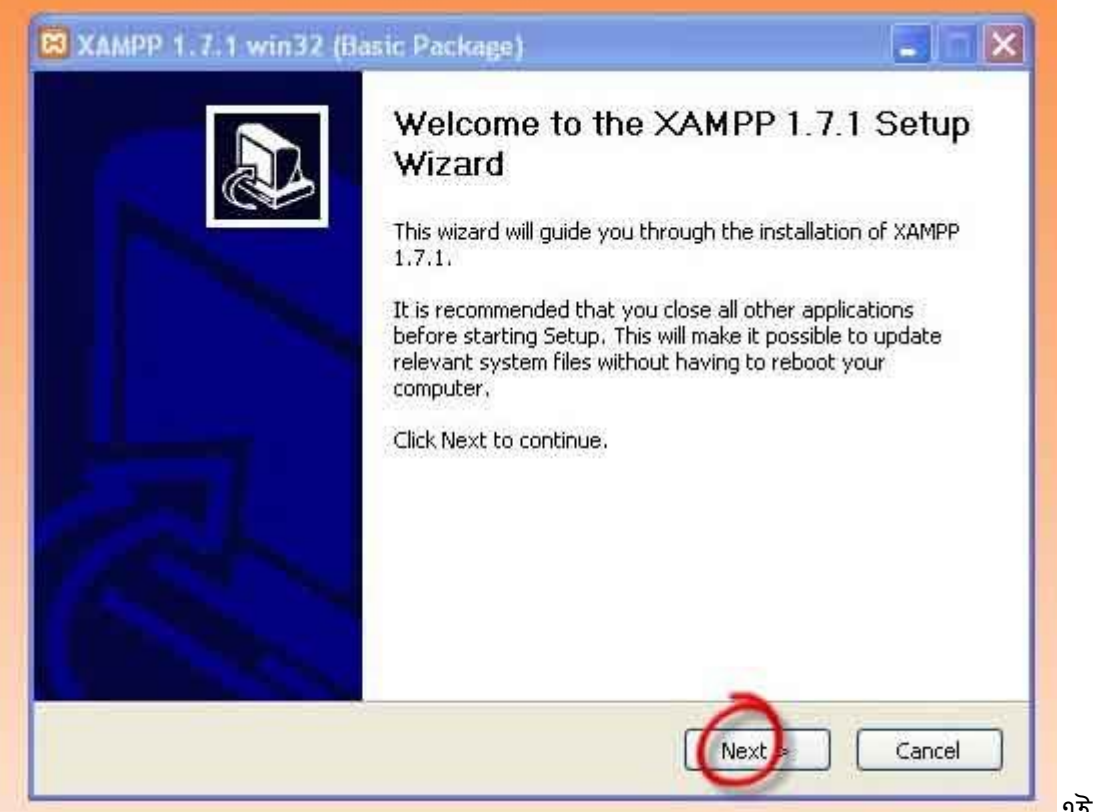

এই Screen এ

Destination Folder হিসেবে C:\xampp ডিফল্ট থাকবে অন্যথায় আপনি যদি চান অন্যে কোন ড্রাইবে ইনস্টল করতে তাহলে ব্রাউজ অপশনে ক্লিক করে ঐ ড্রাইবটিকে ধরিয়ে দিন এবং Next বাটনে ক্লিক করুন।

| Choose install Location                                                             |                                                             |                      |          |
|-------------------------------------------------------------------------------------|-------------------------------------------------------------|----------------------|----------|
| Choose the folder in which to install XA                                            | AMPP 1.7.1.                                                 | L                    | <u> </u> |
| Setup will install XAMPP 1.7.1 in the fo<br>Browse and select another folder. Clicl | illowing folder. To install in a dif<br>k Next to continue. | ferent folder, click |          |
|                                                                                     |                                                             |                      |          |
| Destination Folder                                                                  |                                                             | Browse,              |          |
| c:\xampp                                                                            |                                                             |                      |          |
| c:\xampp                                                                            |                                                             |                      |          |
| c:\xampp<br>Space required: 227.2MB<br>Space available: 9.3GB                       |                                                             |                      |          |

Service Section এর নিচের অংশে Install Apache as service এবং Install MySQL as service এর পাশের দুটি চেক বক্সে টিক দিয়ে Install বাটনে ক্লিক করেত হবে।

| XAMPP 1.7.1 win32 (Basic Package)                                                                      |        |      |
|----------------------------------------------------------------------------------------------------|--------|------|
| XAMPP Options<br>Install options on NT/2000/XP Professional systems.                                   | 8      |      |
| XAMPP DESKTOP                                                                                          |        |      |
| 💽 Create a XAMPP desktop icon                                                                          |        |      |
| XAMPP START MENU                                                                                       |        |      |
| Create an Apache Friends XAMPP folder in the start menu                                                |        |      |
| SERVICE SECTION<br>Instal Apache as service<br>Instal MySQL as service<br>Install Filezilla as service |        |      |
| See also the XAMPP for Windows FAQ Page                                                                |        |      |
|                                                                                                    |        |      |
| Iulisoft Install System v2.95<br><br><br><br><br><br><br><br><br><br><br><br><br>                      | Cancel |      |
|                                                                                                    |        | এ পশ |

Screen টি আসবে সেখানেfinish বাটনে ক্লিক করতে হবে। এরপরে যে স্ট্রীনটি দেখা যাবে এবং সেখানে OK লেখা বাটনে ক্লিক করতে হবে।

| stallation Complete              |                                                    |                  |              | 3   |
|----------------------------------|----------------------------------------------------|------------------|--------------|-----|
| Setup was completed successfully | у.                                                 |                  | 3            |     |
|                                  |                                                    |                  |              |     |
|                                  |                                                    |                  |              |     |
|                                  |                                                    |                  |              |     |
| B XAMPP 1.7.1 win32              | (Basic Package)                                    |                  | ×            | n l |
| Service installation finished!   | (Basic Package)<br>Hint: Use also the XAMPP Contro | l Panel to manaç | je services, |     |
| Service installation finished!   | (Basic Package)<br>Hint: Use also the XAMPP Contro | l Panel to manaç | je services. |     |
| Service installation finished!   | (Basic Package)<br>Hint: Use also the XAMPP Contro | l Panel to manaç | je services. |     |

Screen প্রদর্শিত হবে এবং এখানে XAMPP Control Panel এ যাওয়ার জন্য Yes বাটনে ক্লিক করতে হবে।

| XAMPP 1.7.1 win32 (Basic          | Package)                               |                  |
|-----------------------------------|----------------------------------------|------------------|
| Installation Complete             |                                        | 20               |
| Setup was completed successfully. | 9                                      |                  |
|                                   |                                        |                  |
| XAMPP 1.7.1 win32 (               | Basic Package)                         | ×                |
| Congratulations! The installat    | ion was successful! Start the XAMPP Co | ntrol Panel now? |
|                                   |                                        |                  |
| ulisoft Install System v2.35      | < Back Finish                          | Cancel           |
|                                   |                                        |                  |

টিভে XAMPP Control Panel এ Apache এবং MySQL Running দেখা যাবে।

| 5                                        | XAMPP                                                            | Control Pa                                      | nel                  | Service                  | SCM     |
|------------------------------------------|------------------------------------------------------------------|-------------------------------------------------|----------------------|--------------------------|---------|
| Module                                   | s                                                                | $\frown$                                        |                      |                          | Status  |
| Svc.                                     | Apache                                                           | Running                                         | Stop                 | Admin                    | Refresh |
| Svc Svc                                  | MySql                                                            | Running                                         | Stop                 | Admin                    | Explore |
| Svc                                      | FileZilla                                                        |                                                 | Start                | Adminin                  | Help    |
| Svo                                      | Mercury                                                          |                                                 | Start                | Admin.o.                 | Exit    |
| (AMPP C<br>Jindows<br>Current<br>(nstall | ontrol Pane<br>5.1 Build<br>Directory:<br>Directory:<br>Check OF | l Version<br>2600 Plat:<br>c:\xampp<br>c:\xampp | 2.5 (9.<br>Eorm 2 Se | May, 2007)<br>rvice Pack | 3       |

জ্যাম্প সার্ভার সেটাপ

সমাপ্ত হল। ভূল ক্রটি হলে ক্ষমার দৃষ্টিতে দেখবেন। এর পরের পর্বে থাকছে "জুমলা ১.৫" নিয়ে ধারাবাহিক টিউ